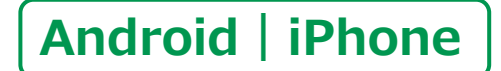

スマートフォン初心者編

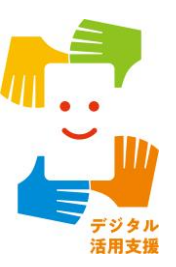

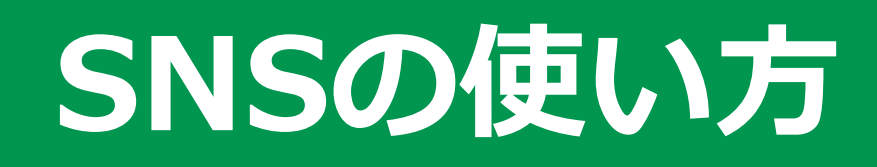

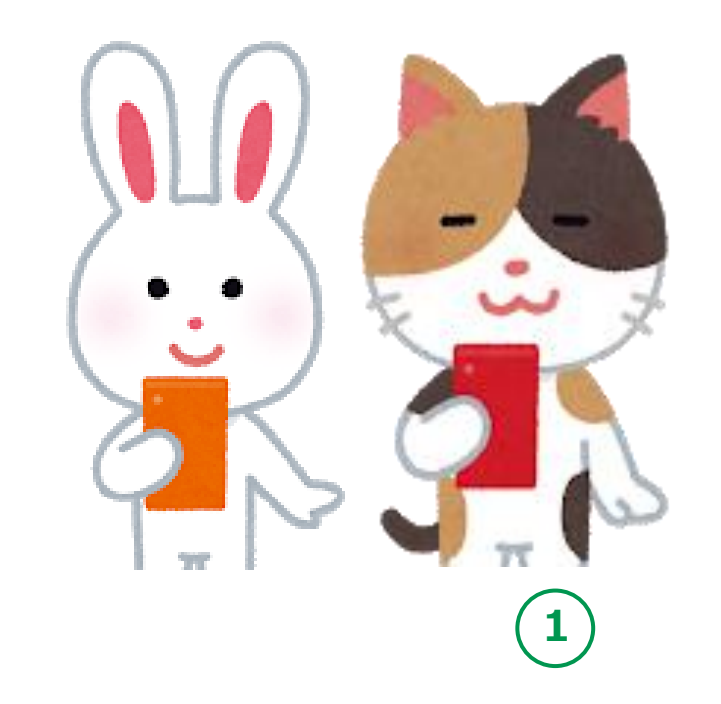

令和4年6月

### 目 次 1.LINEの設定

| 1-A そもそもSNSとは   | • P4 |
|-----------------|------|
| 1-B LINEのインストール | • P5 |
| 1-C LINEへの利用登録  | • P7 |
| 1-D アカウントの新規登録  | • P9 |
| 1-E 友達の追加設定     | P10  |
| 1-F 情報利用に関するお願い | P11  |

### 2. LINEの使い方

| 2-A QRコードを使って友だちの追加                                 | P13  |
|-----------------------------------------------------|------|
| 2-B 遠隔地にいる知人を友だちに追加する方法                             | P15  |
| 2-C 相手が承認後の登録方法・・・・・・・・・・・・・・・・・・・・・・・・・・・・・・・・・・・・ | P17  |
| 2-D トークの開始                                          | P18  |
| 2-E メッセージのやり取り                                      | P19  |
| 2-F 画像の送信                                           | P20  |
| 2-G SNSを使う際の注意点                                     | •P21 |

2

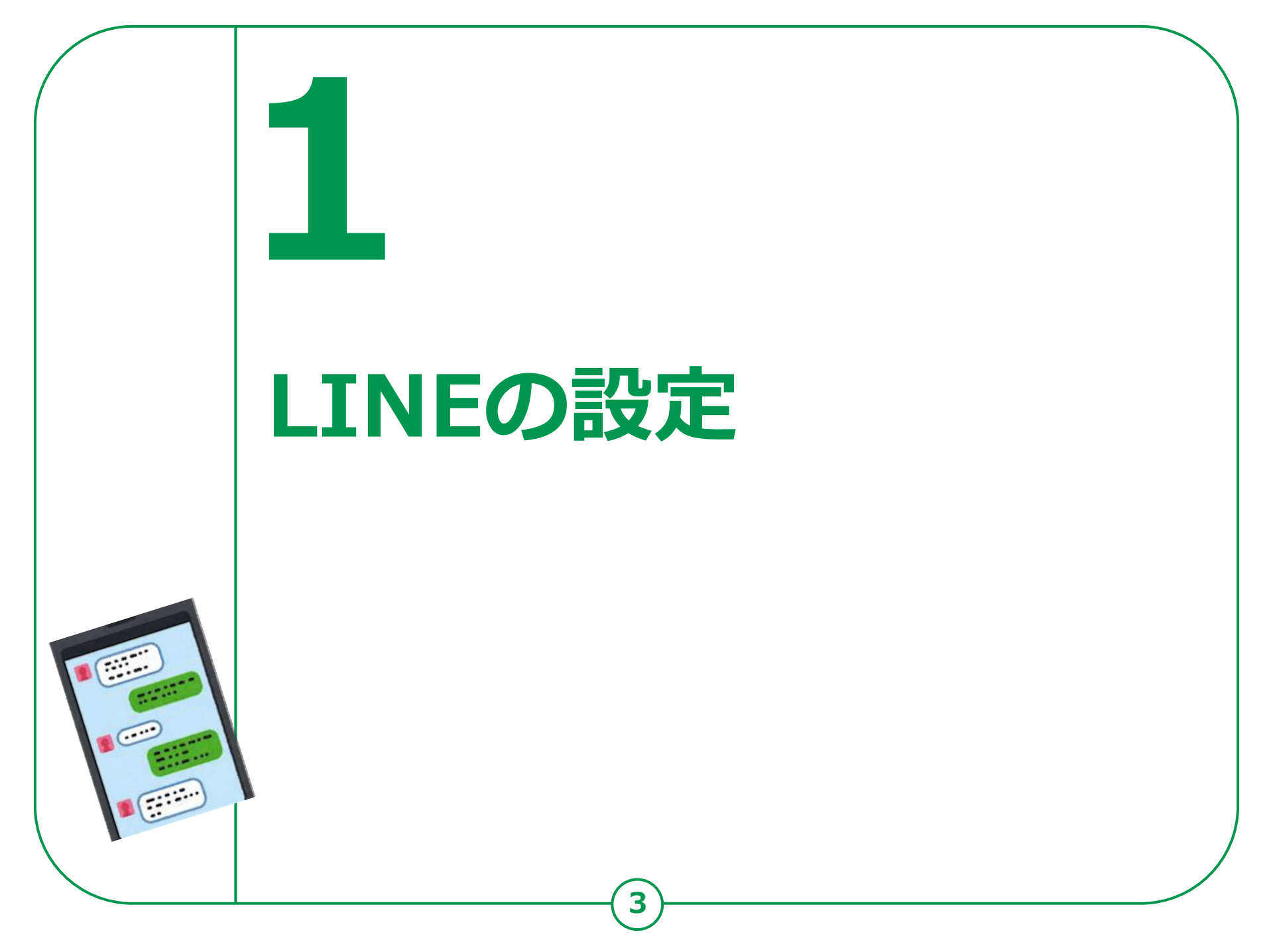

### LINEの設定 1-A そもそもSNSとは

SNSとは、ソーシャル・ネットワーキング・

サービスの略で、人と人との交流をはかるための

インターネット上のサービスです。

世界では、TwitterやFacebookなどが 広く使われていますが、今回は、日本で多く使われている

LINEのご紹介をさせていただきます。

| アイコン | 概要                                                                    | アプリ                                  |
|------|-----------------------------------------------------------------------|--------------------------------------|
| LINE | LINEは、24時間いつでも、どこでも、<br>無料で好きなだけ通話やメールやトークが楽しめる<br>新しいコミュニケーションアプリです。 | LINE<br>LINE Corporation<br>無料(一部有料) |

# 1-B LINEのインストール

#### LINEのインストールをしましょう。

Androidの場合

1

タップ

3

検索

4

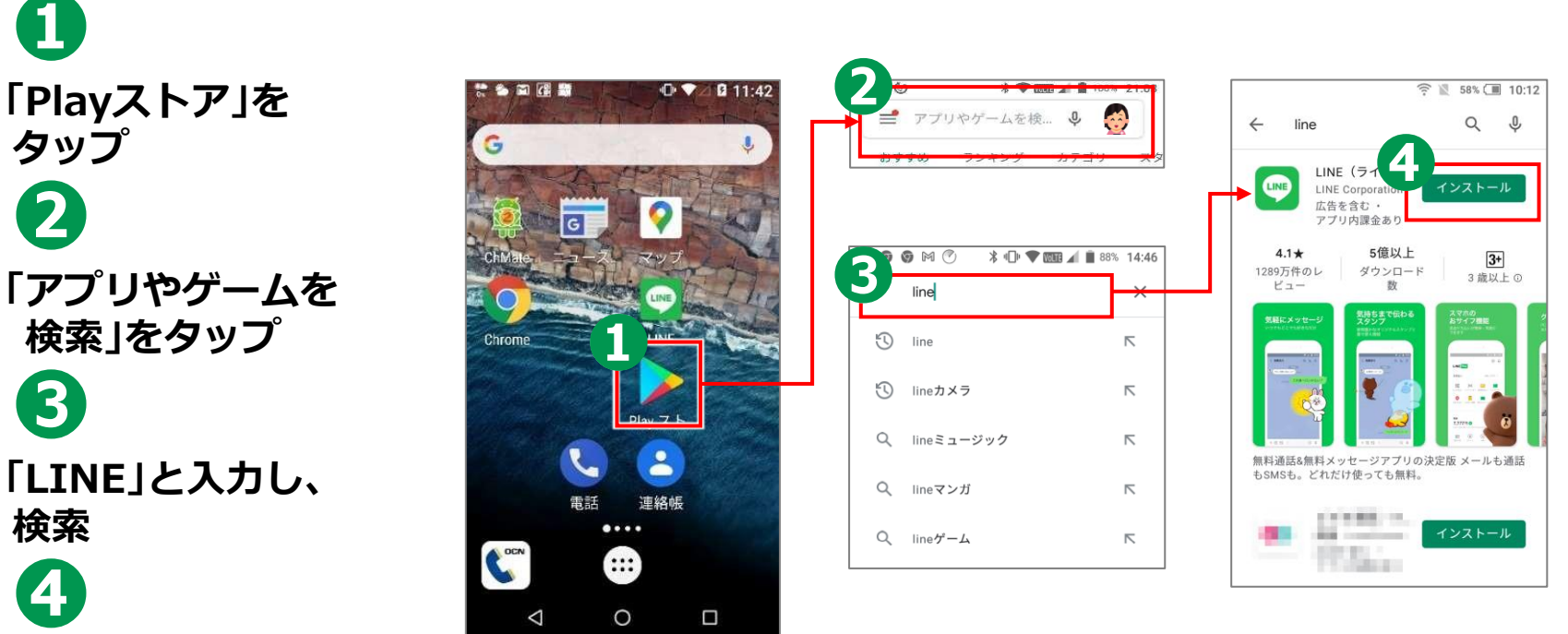

「インストール」を タップ

## 1-B LINEのインストール

iPhoneの場合

П 「App Store」を タップ 2 「検索」をタップ 3 検索ボックスをタップ (4 「LINE」と入力し 検索 5 「入手」をタップ

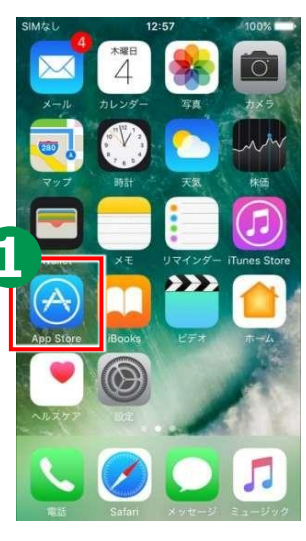

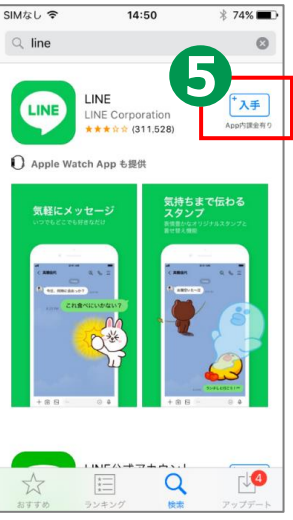

6

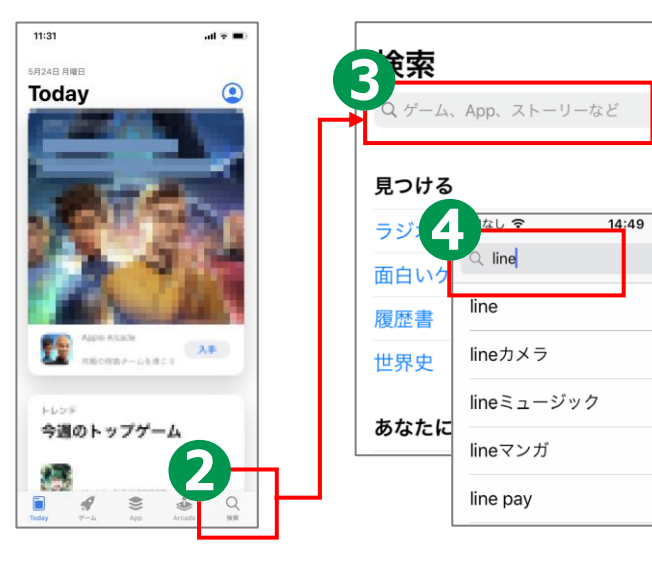

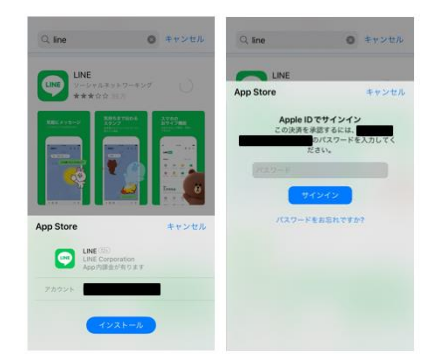

※ 「入手」を タップ後、 Apple IDの パスワードが 必要になる場合が あります

\* 79% 🔳

Θ

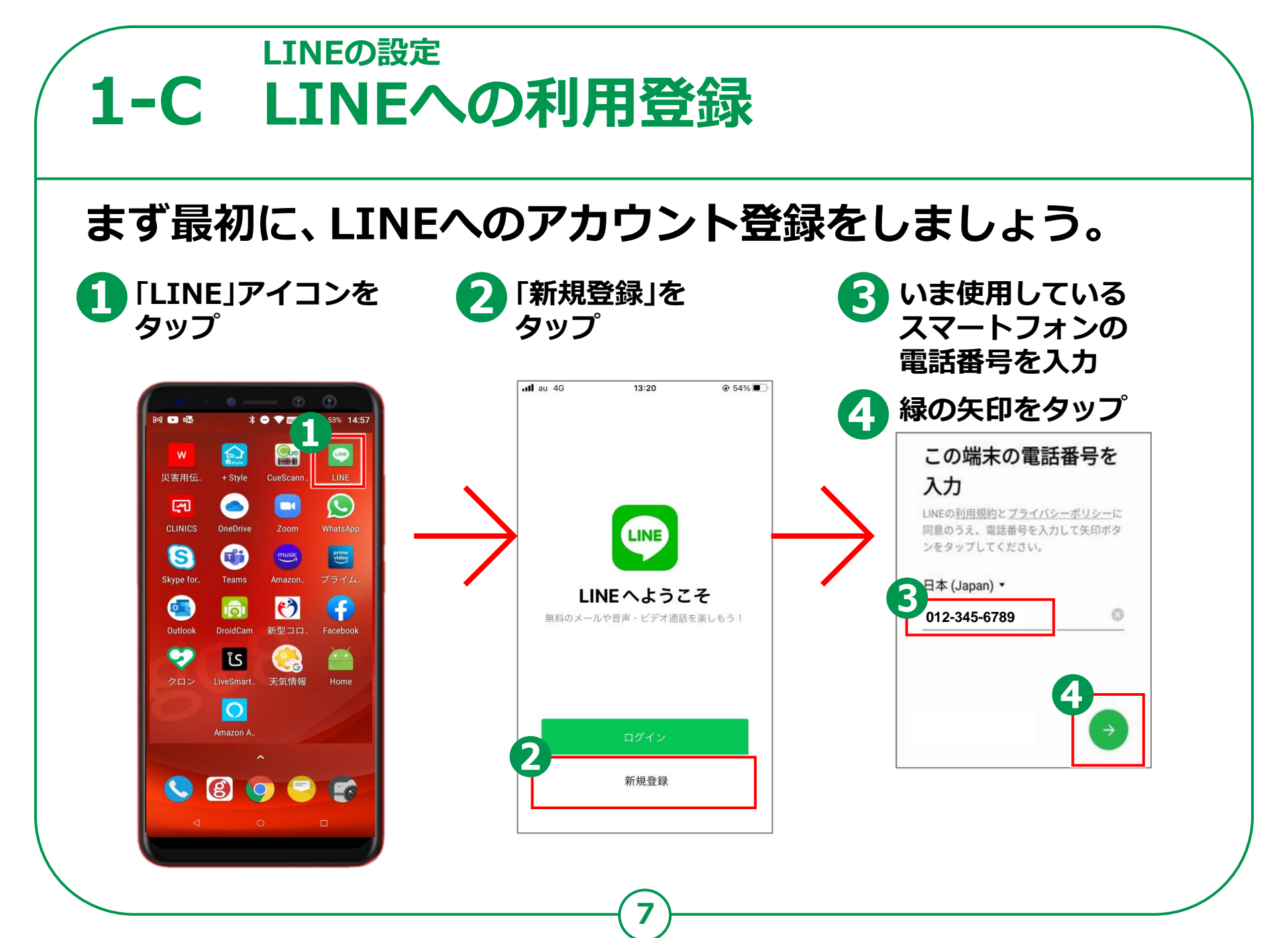

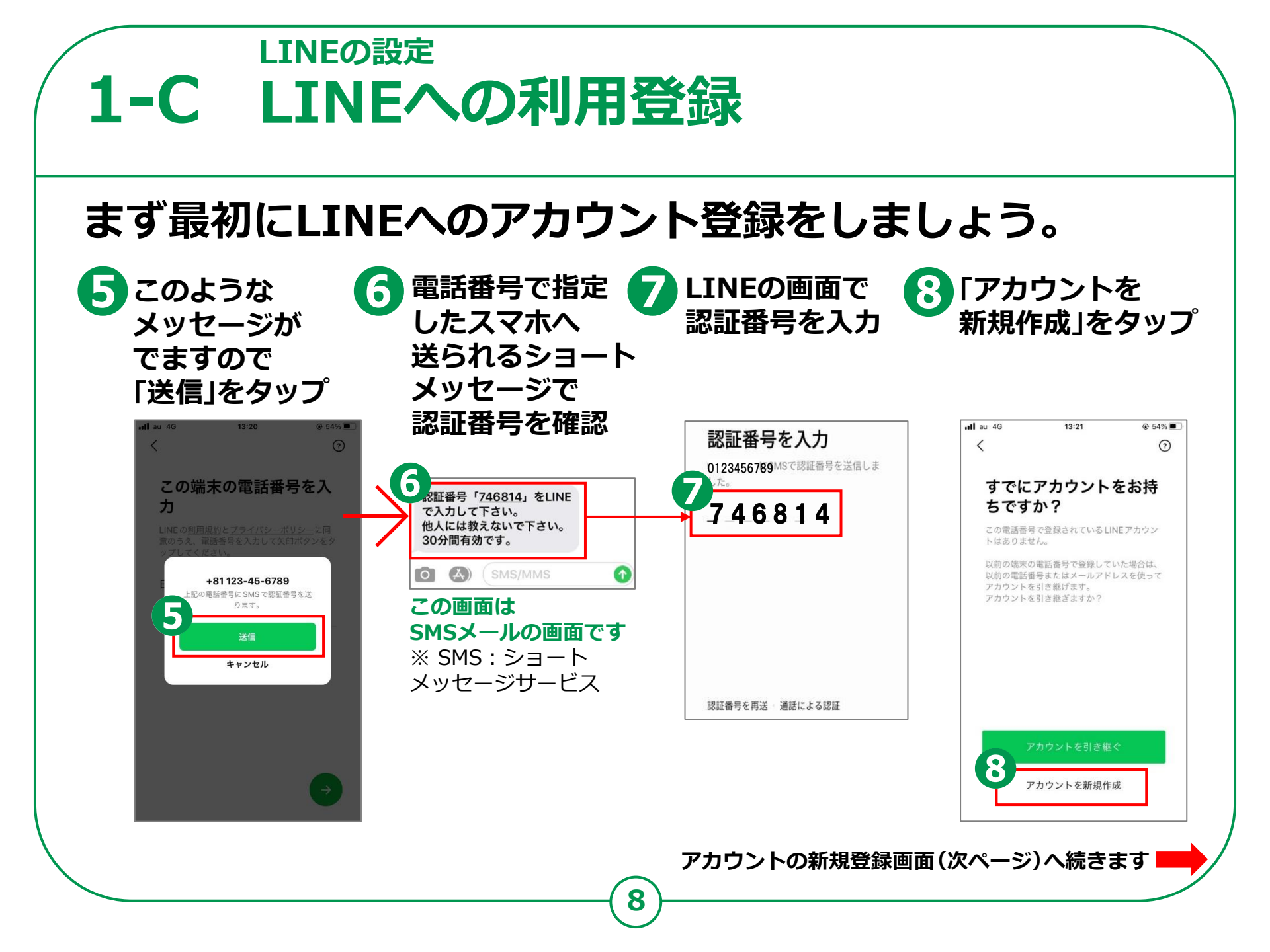

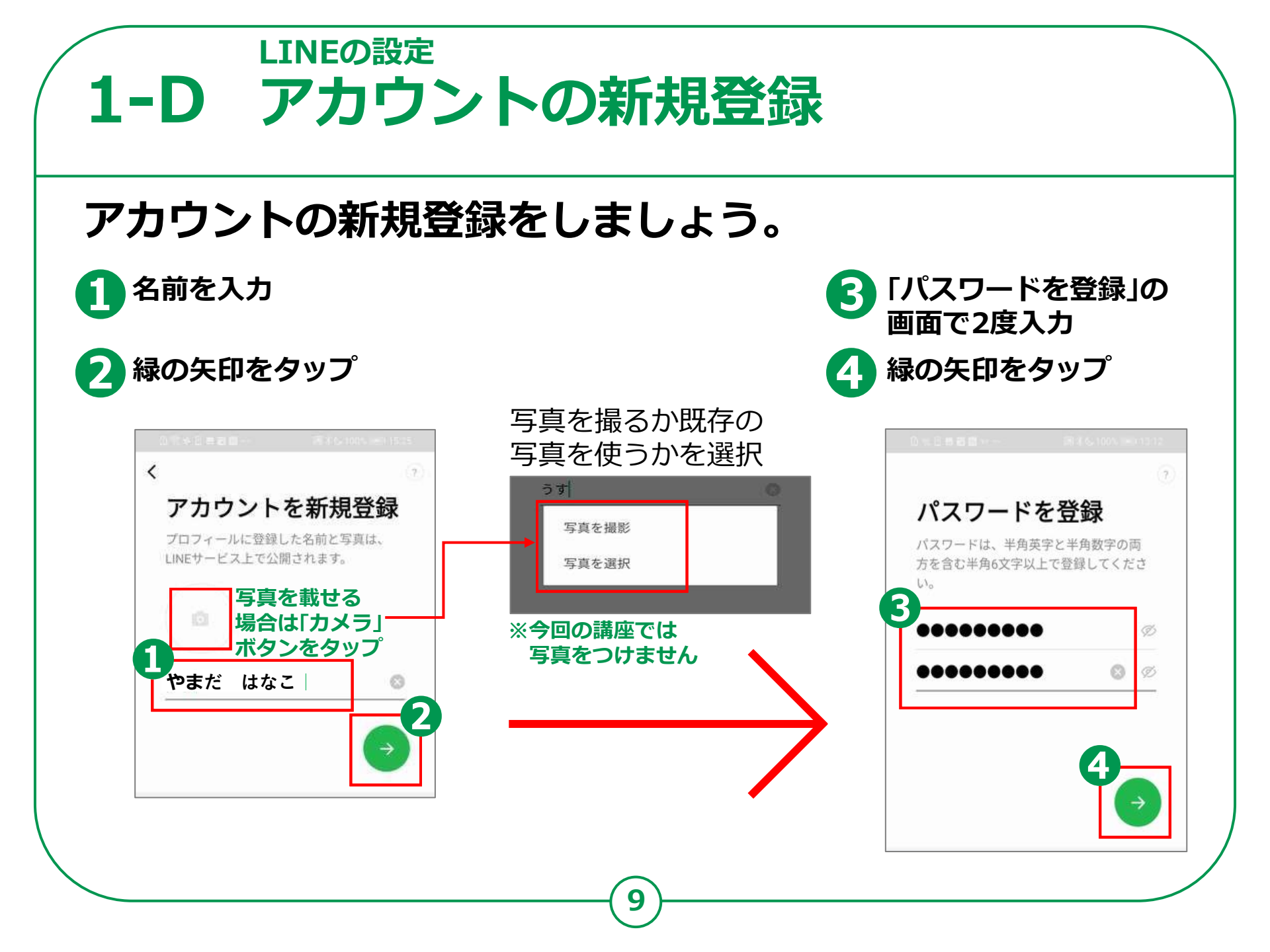

### LINEの設定 1-E 友達の追加設定

友だち追加設定では、「友だち自動追加」と「友だちへの追加を許可」の 設定ができます。この設定は、後からオンにすることができますので、 この画面ではチェックをタップして「オフ」にしましょう。

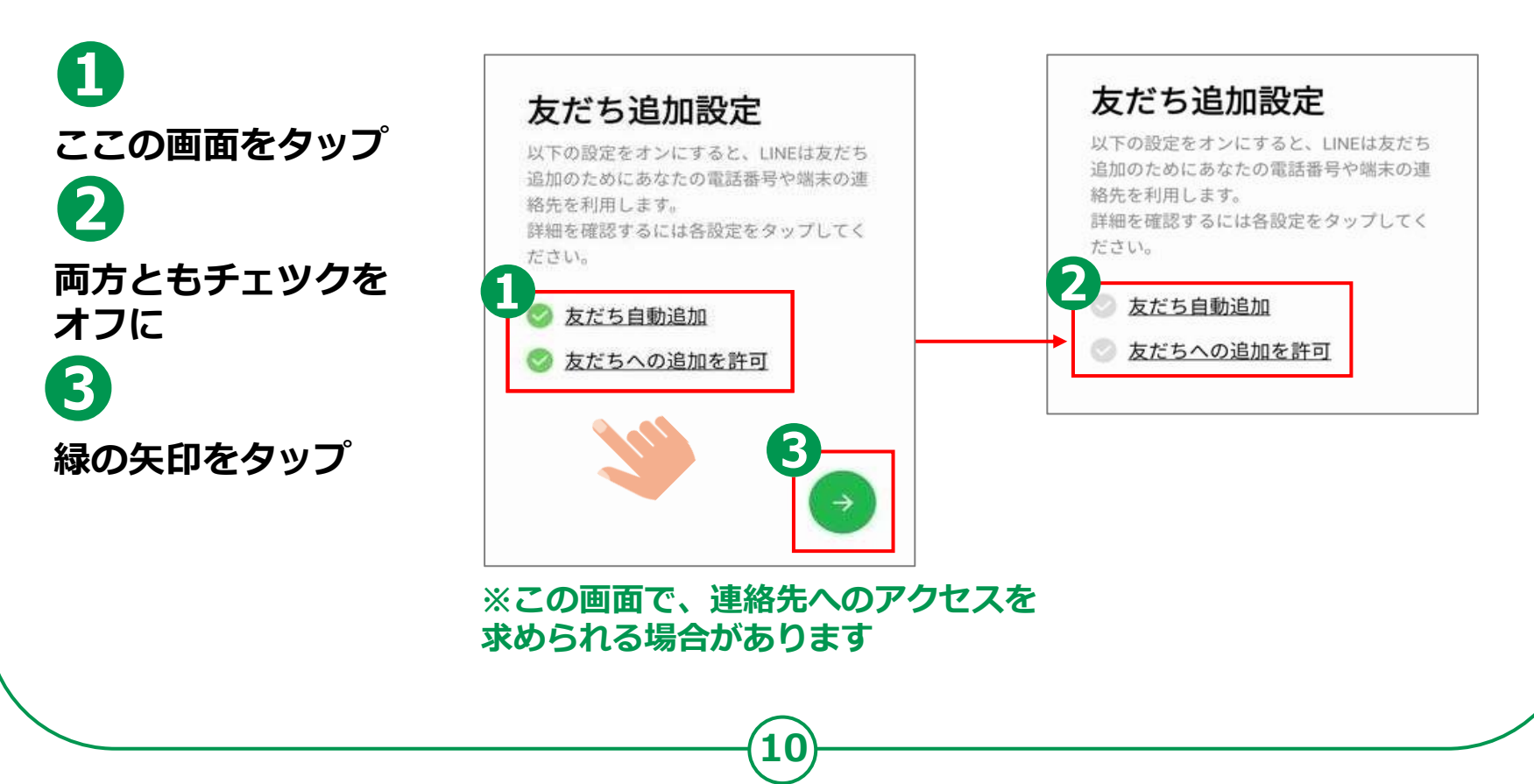

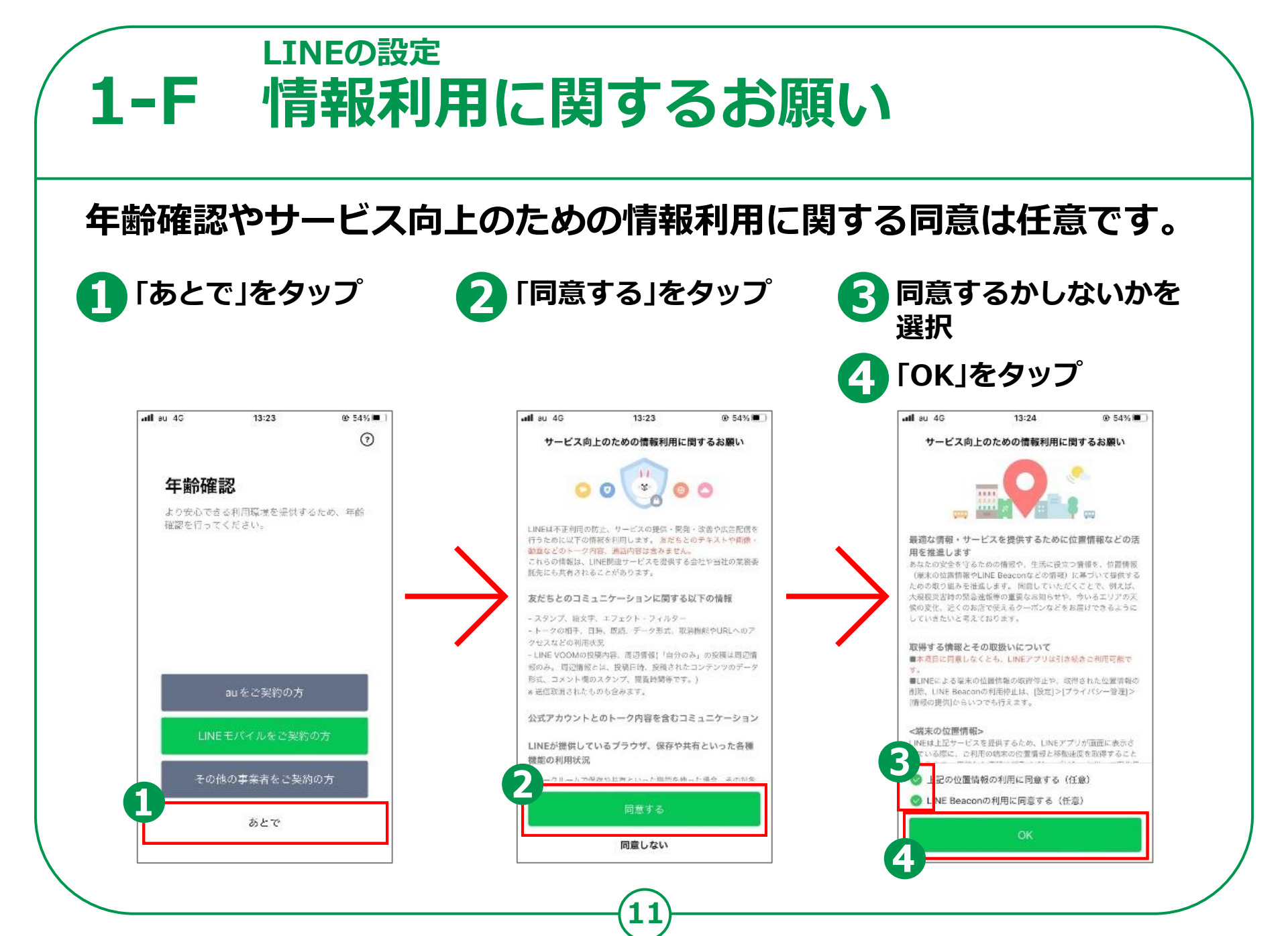

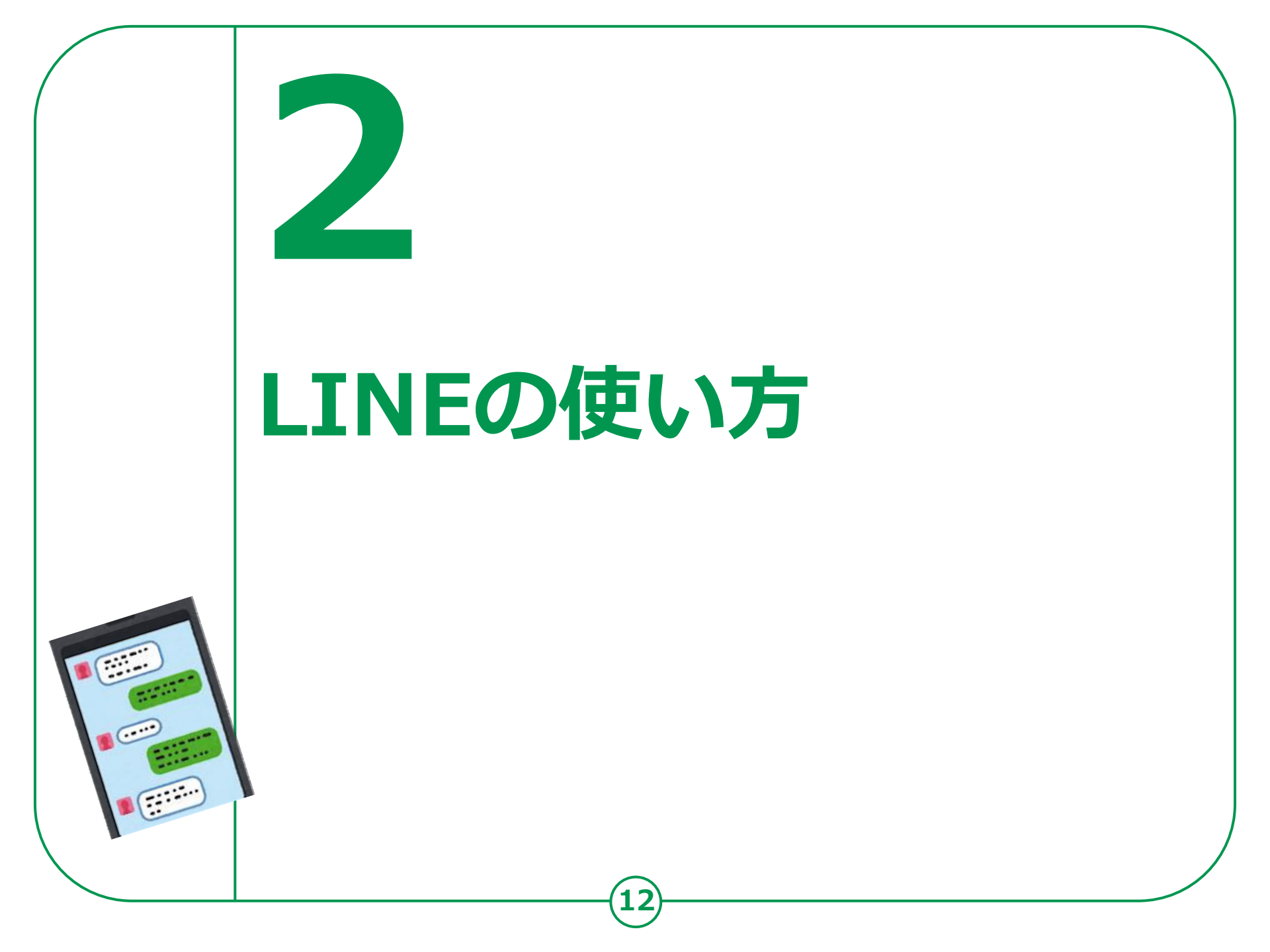

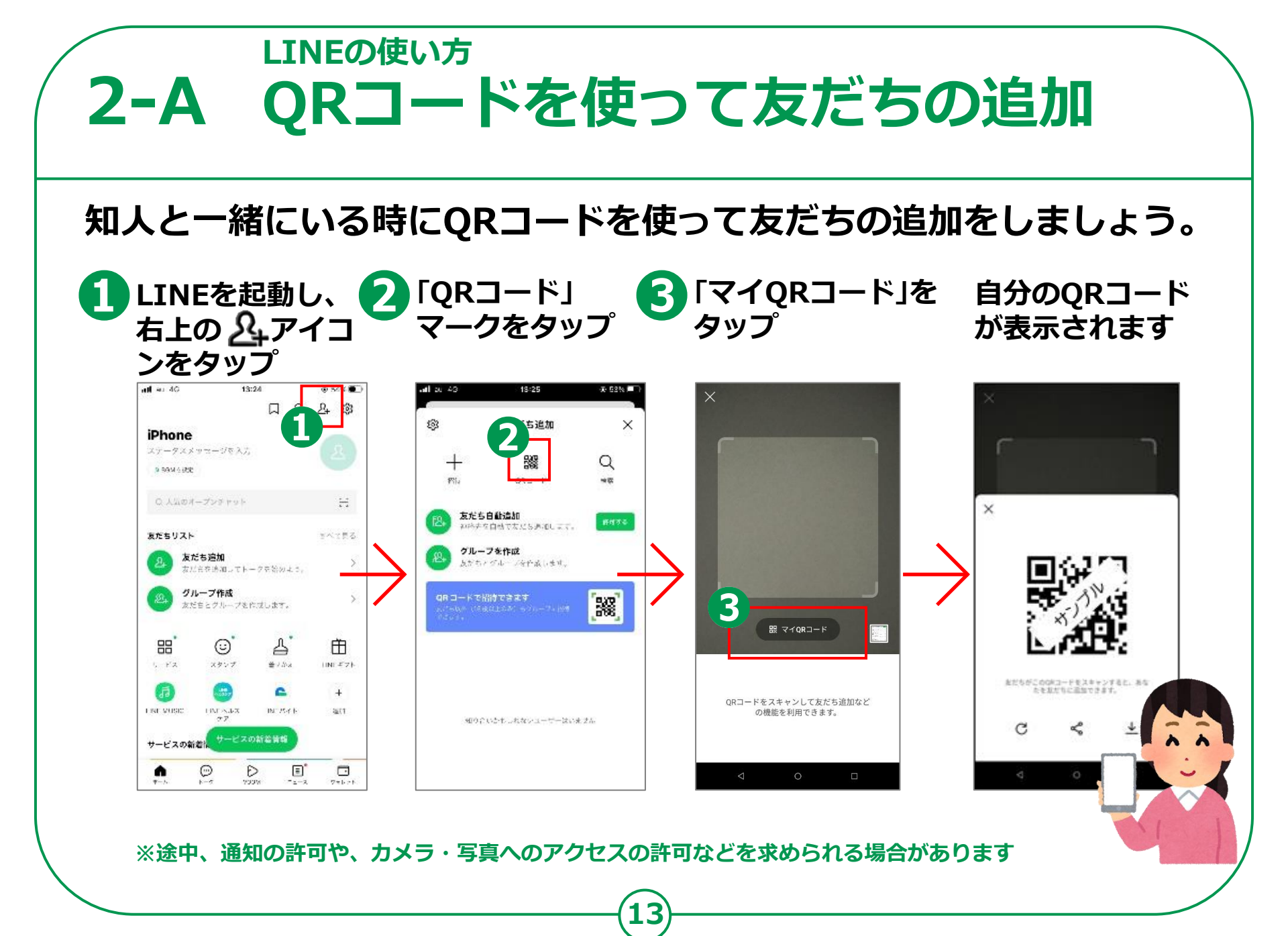

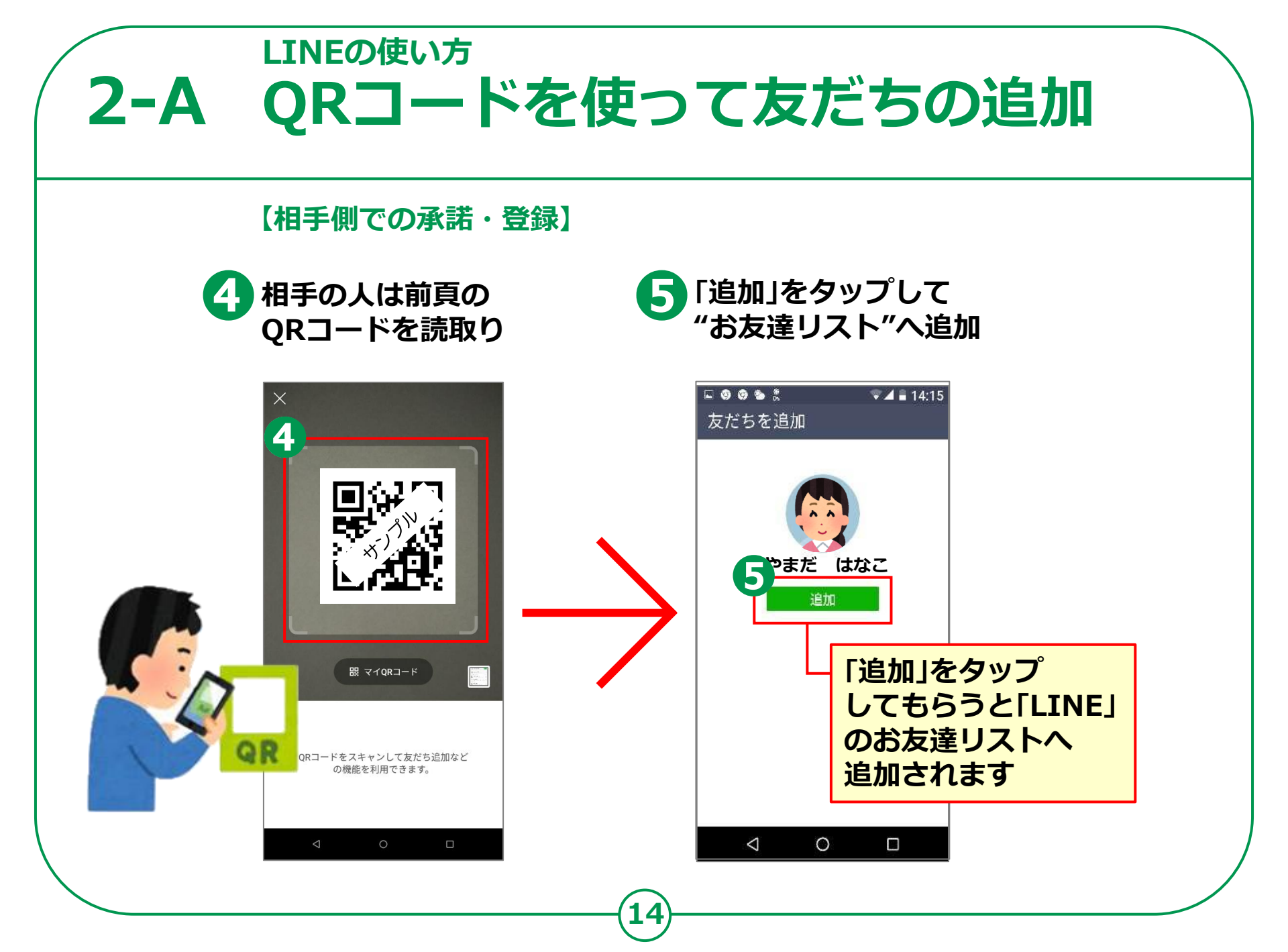

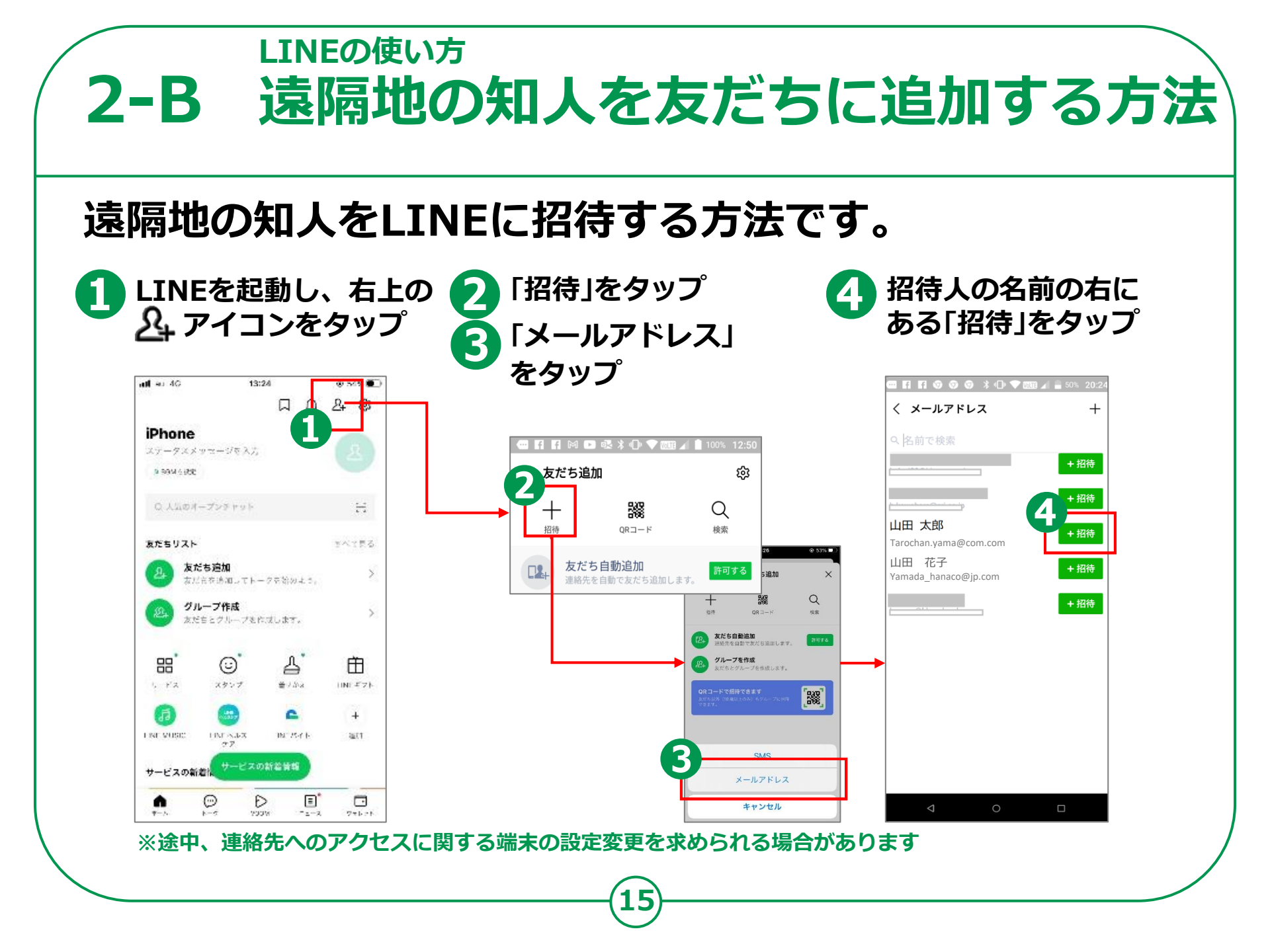

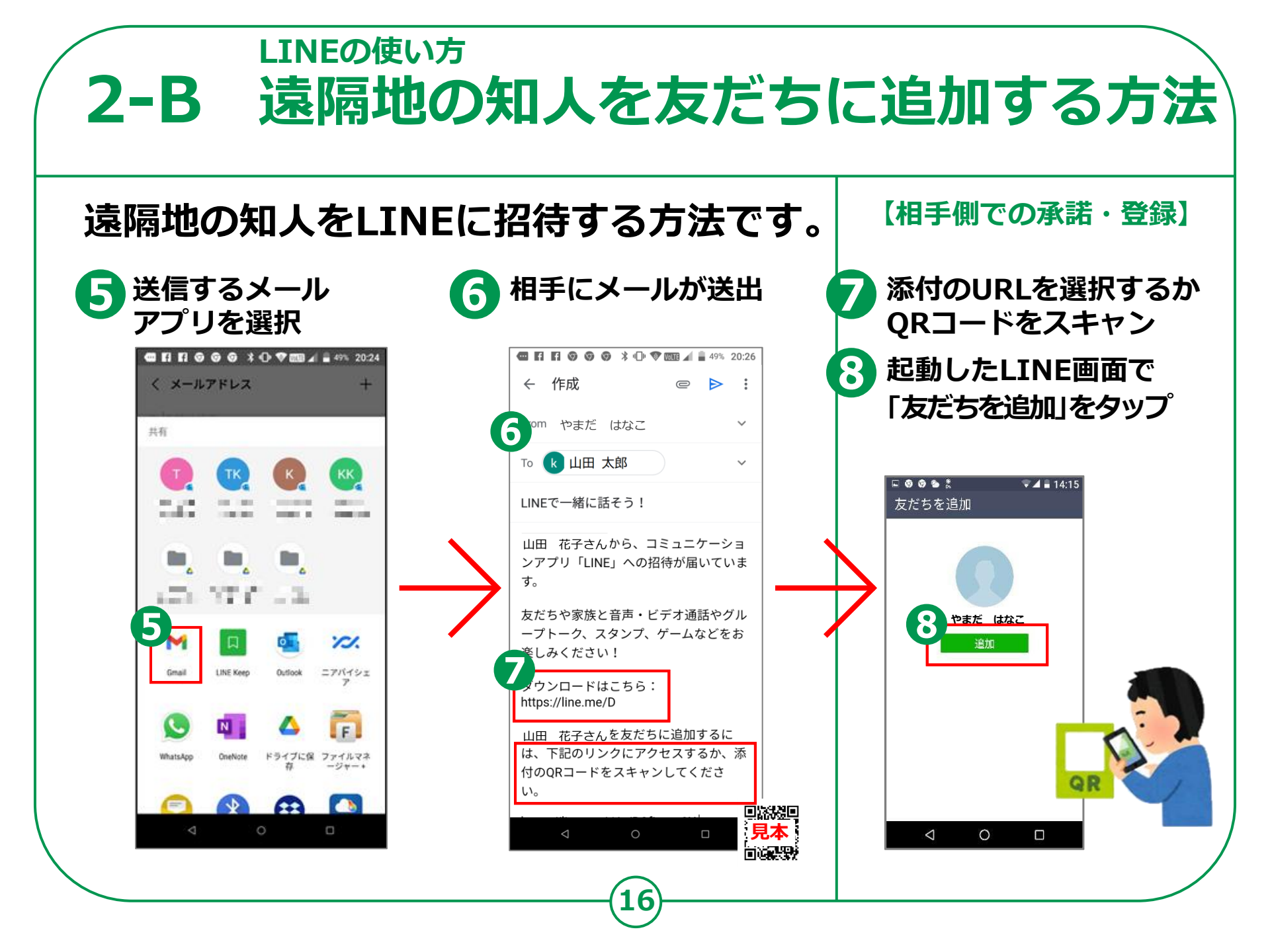

LINEの使い方 2-C 相手が承認後の登録方法

#### 相手が承認後の登録方法。

相手が承認すると
 「知り合いかも?」
 との表示

 2
 右上の & アイコンを
 タップ

 3

 「友だち追加」画面で

 「友だち追加」ボタン
 をタップして完了

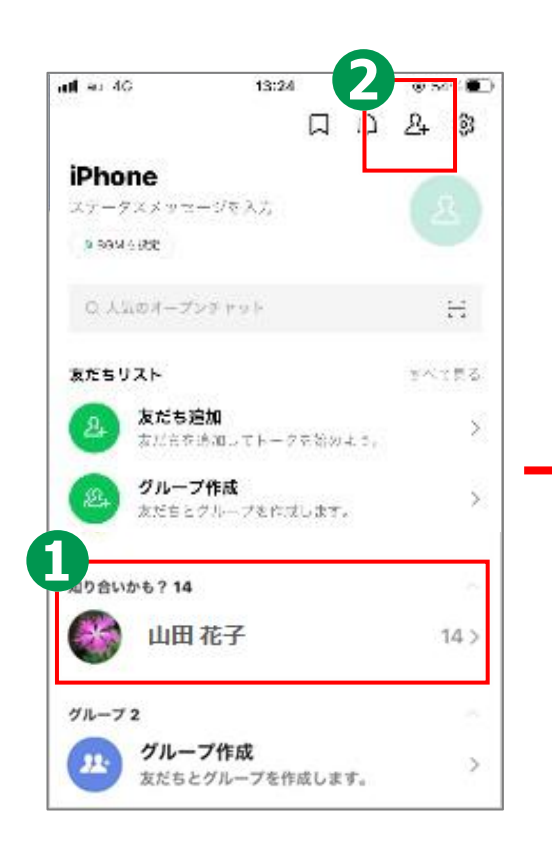

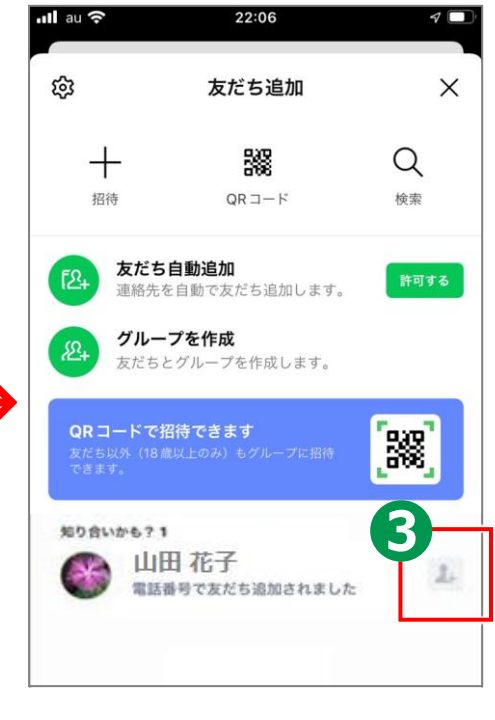

※グループを作成すれば、 複数人と同時に連絡を やりとりすることもできます

### LINEの使い方 2-D トークの開始

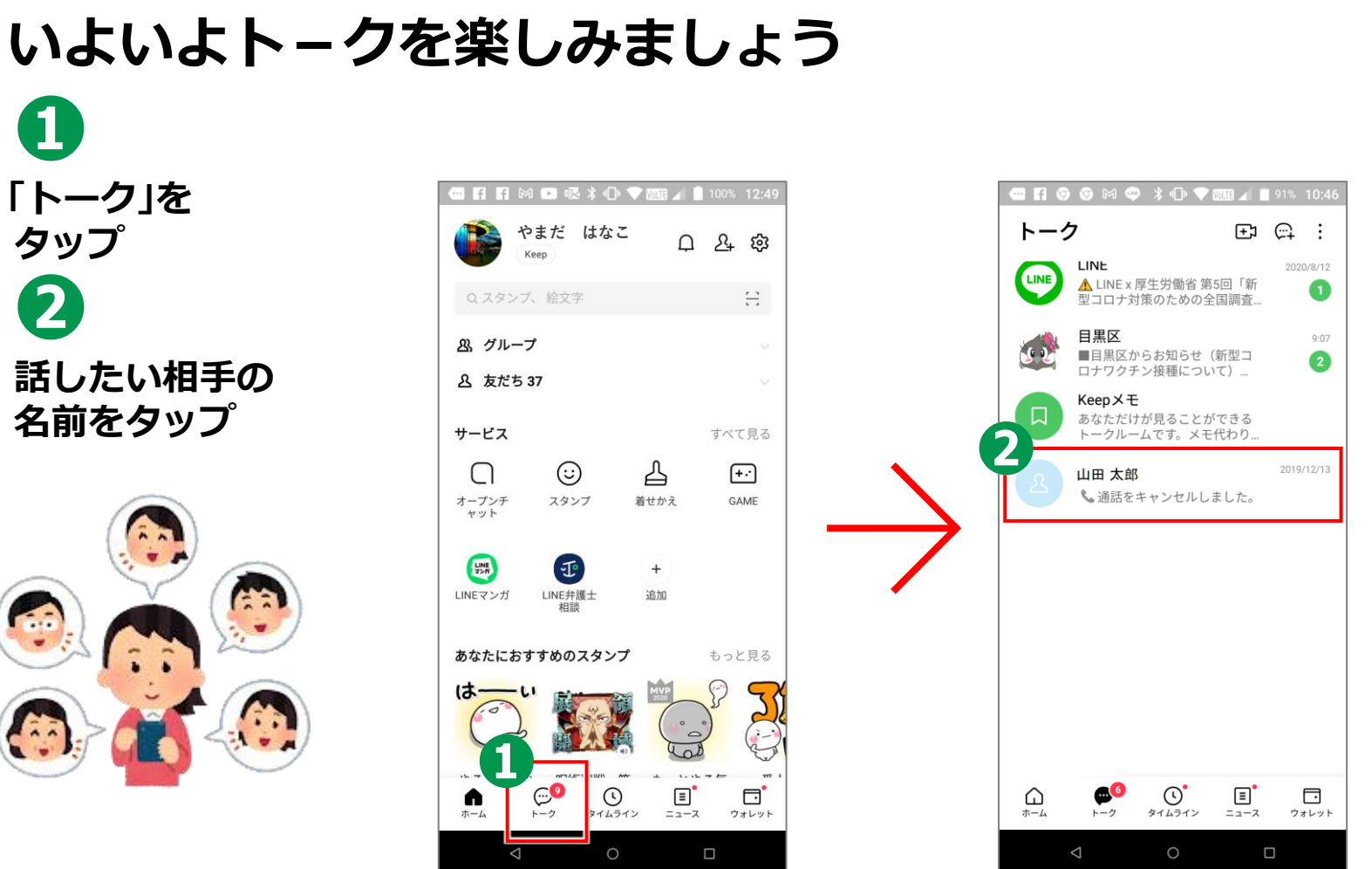

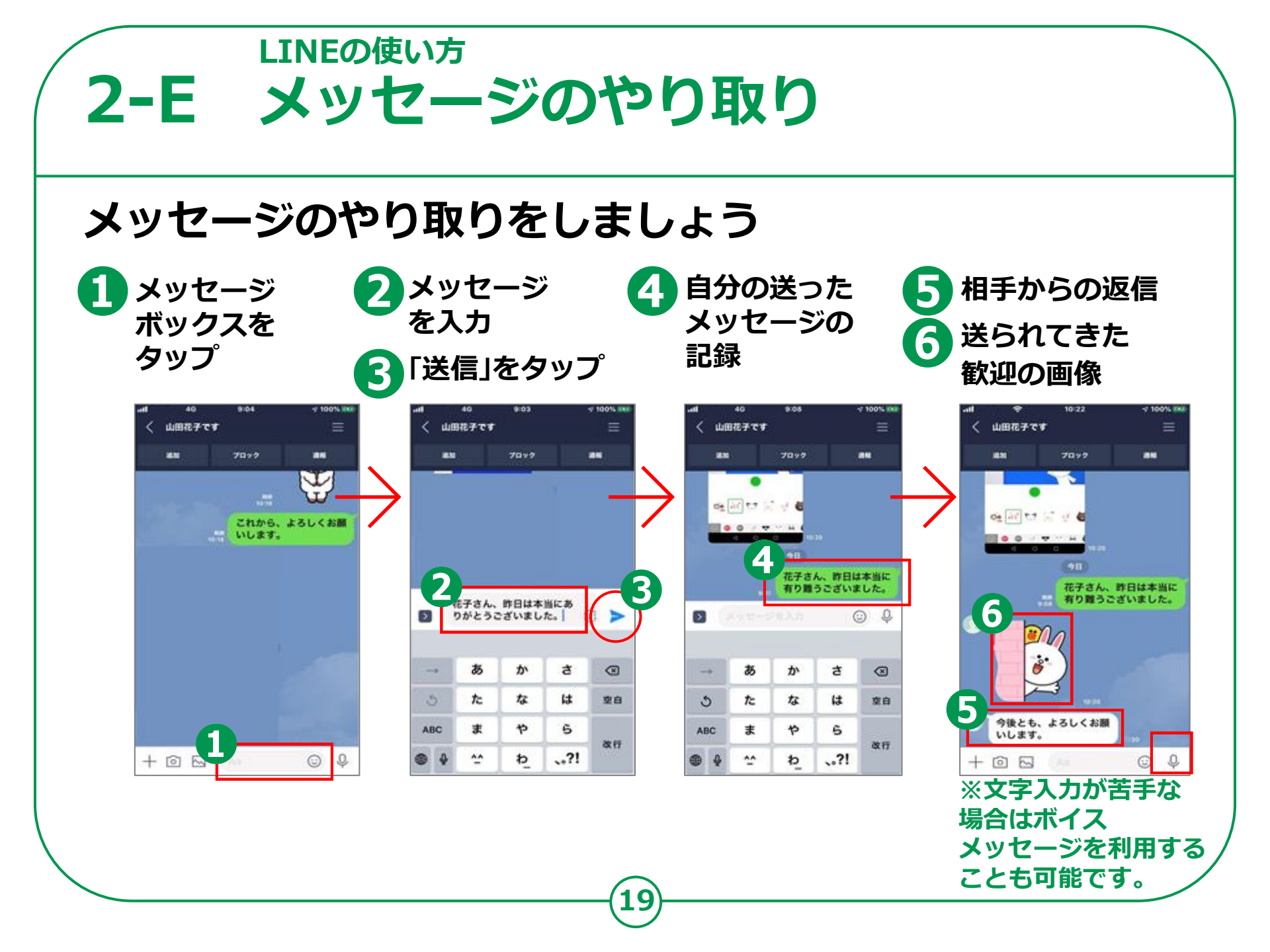

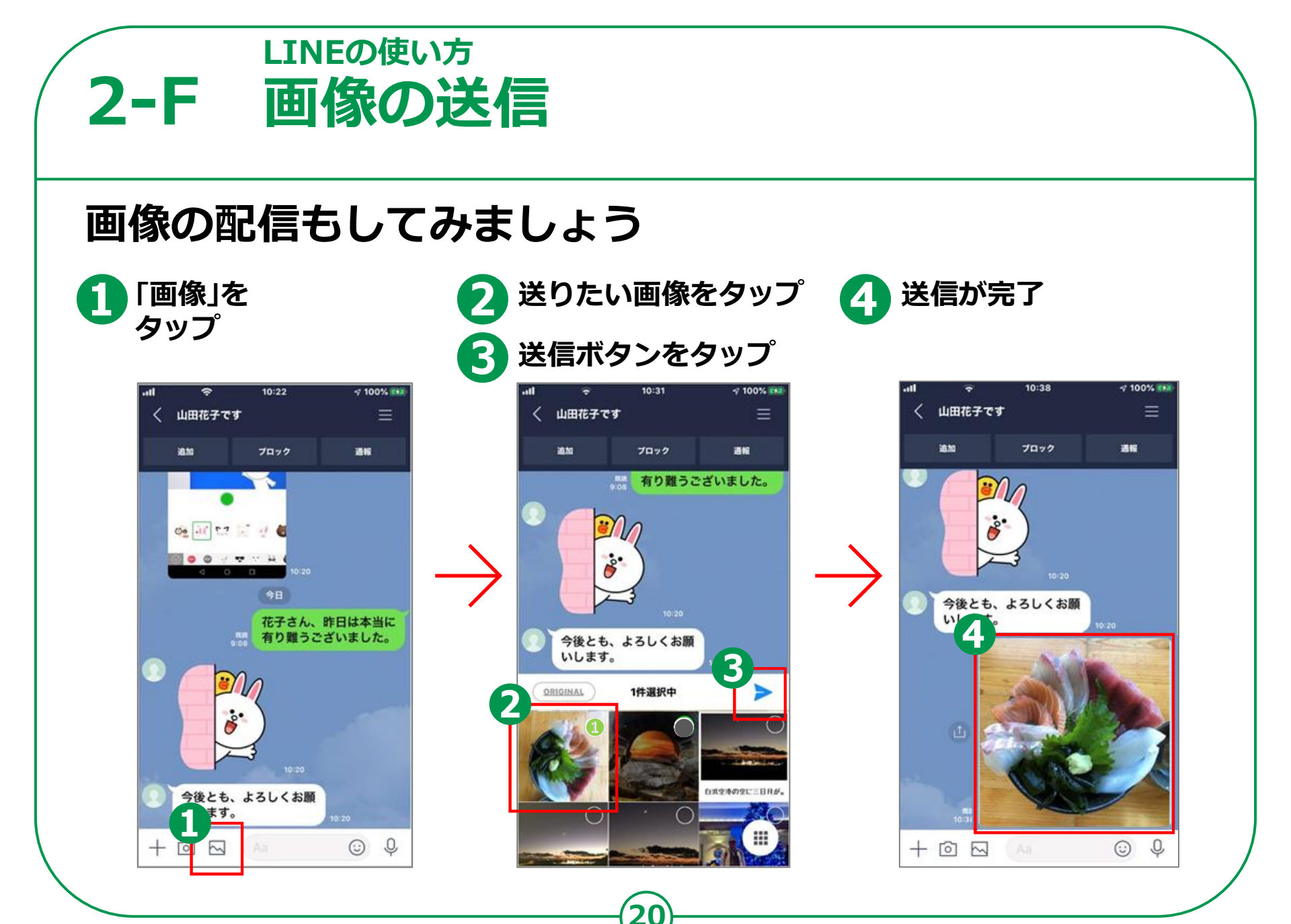

### 2-G SNSを使う際の注意点

SNSとは、ソーシャル・ネットワーキング・サービスの略で、 人と人との交流をはかるためのインターネット上のサービスです。

SNSには、この講習で勉強したLINEのほかにも、様々なサービスが あります。LINEは自分で話したい相手やお友達を決めて情報交換を行う SNS(クローズ型SNS)ですが、不特定多数の人へ情報提供したり、 また情報交換したりというSNS(オープン型SNS)もあります。

SNSは便利なサービスではありますが、注意して使わないと思わぬ事故を 招くこともあります。何気なく書いた内容が個人情報であったり、深く 考えずに送った写真の情報から、その方の住まいや今いる場所が分かって しまったり…。また、不正確だったり、うその情報が流れてきたりもします。

SNSを使う際には以上のようなことがありえることも踏まえながら、 十分に注意して楽しく利用しましょう。

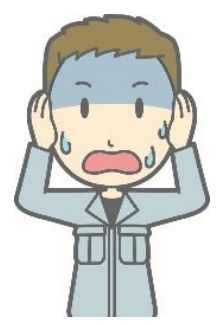